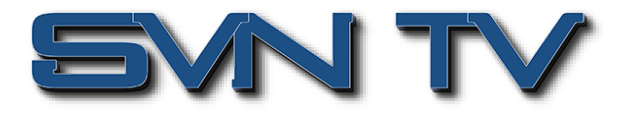

# Настройка модуля транскодера MPEG-2/H.264/H.265 Sencore OmniHub OHX6-TXS-00

Модуль многоканального транскодера Sencore OmniHub OHX6-TXS-00 с поддержкой стандартов MPEG-2/H.264/H.265, предназначен для установки в шасси Sencore OmniHub 6-02 / OmniHub 6D-02 / OmniHub 6RFX-02.

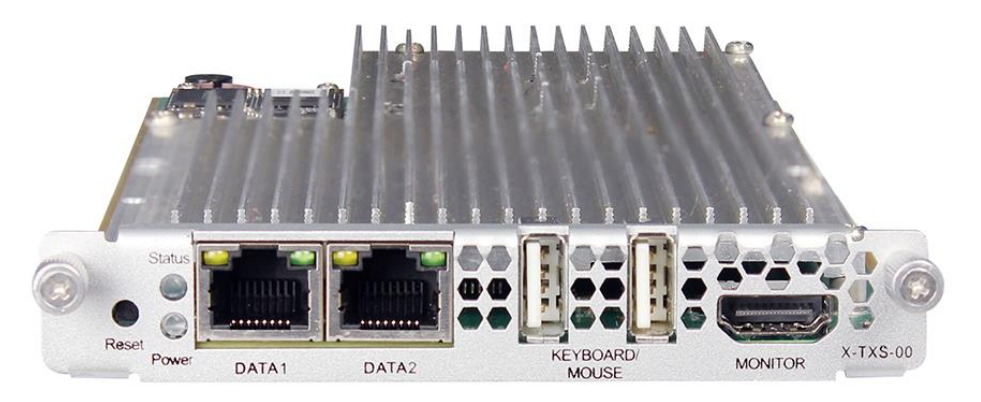

ОНХ6-ТХS-00 - это модуль транскодера, который поддерживает транскодирование между различными видео стандартами, такими как H.265, H.264 и MPEG-2. Модуль имеет 2 порта GbE, 2 порта USB и 1 порт HDMI. Порты GBE предназначены для ввода и вывода IP-потоков данных, а порт USB и порт HDMI - для установки ОС. С помощью этого модуля транскодера возможно формирование выходных программ с нужным кодеком для адаптации к различным декодерам и/или дальнейшей передачи. Учитывая огромное количество устаревших устройств в существующей сети, OHX6-TXS-00 является идеальным выбором для адаптации потоковой передачи между различными устройствами.

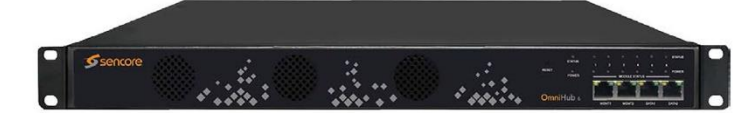

Головная станция Sencore OmniHub 6-02

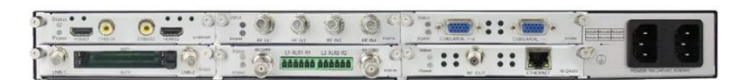

Задняя панель модели Sencore OmniHub 6D-02

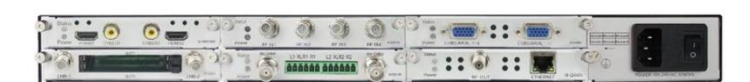

Задняя панель модели Sencore OmniHub 6-02

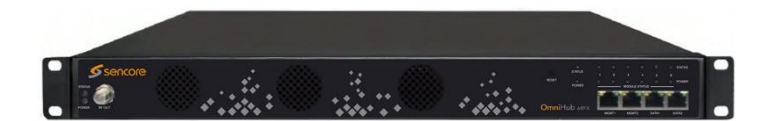

Головная станция Sencore OmniHub 6RF-02

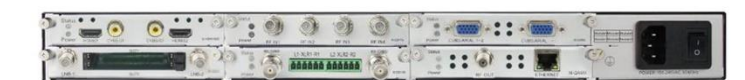

Задняя панель модели Sencore OmniHub 6RF-02

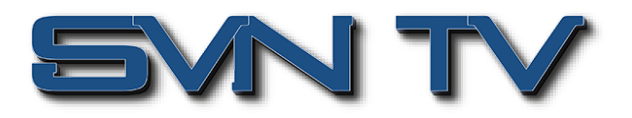

# Настройка и управление

|                              |                      |                                                                                           | 6                  |
|------------------------------|----------------------|-------------------------------------------------------------------------------------------|--------------------|
|                              |                      | 🔹 👔 Status   🏘 System Setting   🏘 IP Input   🕸 IP Output   🤱 admin+                       | Sencore.           |
| Module List     OHM6-QAMA-02 | Status               |                                                                                           | Device Information |
| 2 M OHMS OAKA 42             |                      |                                                                                           |                    |
|                              |                      | Module 1: Normal Module 2: Normal Module 3: Not incented Module 3: Not incented Processor |                    |
|                              |                      |                                                                                           |                    |
|                              |                      |                                                                                           |                    |
|                              |                      |                                                                                           |                    |
| Оби                          | ций вид графического | интерфейса управления головной станции Sencore On                                         | nniHub 6           |

# OHX6-TXS-00 > Status

Вкладка «Статус» позволяет пользователю получить подробную информацию о текущем состоянии транскодера и о входных и выходных видеопотоках.

|        |        |          | 1                              | nput     |      |                                  |         |                    | Outpu       | ıt              |
|--------|--------|----------|--------------------------------|----------|------|----------------------------------|---------|--------------------|-------------|-----------------|
| Engine | Status | Run Time | Input Source                   | Service  | View | Output URL                       | Preview | Encoding<br>Format | Resolution  | Frame Rat       |
| 1      | •      | 0:0:0:12 | UDP://227.10.29.99:4027:Data 1 | [5]      | ۲    | RTP://227.10.29.99:4020          |         | MPEG-2             | 1920 x 1080 | 29.97Hz Interla |
| 2      | •      | 0:0:0:0  | UDP://0.0.0.0:5001:internal    | [1] NONE | ۲    | http://10.38.223.15/live_2_1.sdp |         | MPEG-2             | 1920 x 1080 | Auto            |
| 3      | •      | 0:0:0:0  | UDP://0.0.0.0:5001:Internal    | [1] NONE | ۲    | UDP://0.0.0.0:6003               |         | MPEG-2             | 1920 x 1080 | Auto            |
| 4      | •      | 0:0:0:0  | UDP://0.0.0.0:5001:Internal    | [1] NONE | ۲    | UDP://0.0.0.0:6004               |         | MPEG-2             | 1920 x 1080 | Auto            |
| 5      | •      | 0:0:0:0  | UDP://0.0.0.0:5001:Internal    | [1] NONE | ۲    | UDP://0.0.0.0:6005               |         | MPEG-2             | 1920 x 1080 | Auto            |
| 6      | ٠      | 0:0:0:0  | UDP://0.0.0.0:5001:internal    | [1] NONE | ۲    | UDP://0.0.0.0:6006               |         | MPEG-2             | 1920 x 1080 | Auto            |
| 7      | •      | 0:0:0:0  | UDP://0.0.0.0:5001:Internal    | [1] NONE | ۲    | UDP://0.0.0.0:6007               |         | MPEG-2             | 1920 x 1080 | Auto            |
| 8      | •      | 0:0:0:0  | UDP://0.0.0.0:5001:Internal    | [1] NONE | ۲    | UDP://0.0.0.0:6008               |         | MPEG-2             | 1920 x 1080 | Auto            |
| 9      | •      | 0:0:0:0  | UDP://0.0.0.0:5001:Internal    | [1] NONE | ۲    | UDP://0.0.0.0:6009               |         | MPEG-2             | 1920 x 1080 | Auto            |
| 10     | ٠      | 0:0:0:0  | UDP://0.0.0.0:5001:Internal    | [1] NONE | ۲    | UDP://0.0.0.0:6010               |         | MPEG-2             | 1920 x 1080 | Auto            |

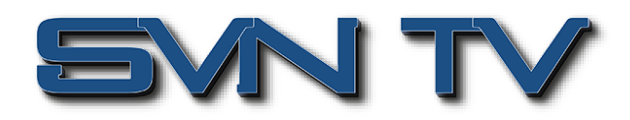

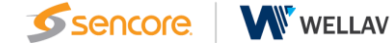

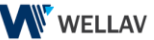

| Output URL                       | Preview | Encoding<br>Format | Resolution  | Frame Rate         | Total Bitrate(Mbps) | Video<br>Bitrate(Mbps) | Audio 1<br>Codec |
|----------------------------------|---------|--------------------|-------------|--------------------|---------------------|------------------------|------------------|
| RTP://227.10.29.99:4020          |         | MPEG-2             | 1920 x 1080 | 29.97Hz Interlaced | 15.00(Mbps)         | 12.00(Mbps)            | AC3              |
| http://10.38.223.15/live_2_1.sdp |         | MPEG-2             | 1920 x 1080 | Auto               | 8.80(Mbps)          | 8.00(Mbps)             | MPEG1/L2         |
| UDP://0.0.0.0:6003               |         | MPEG-2             | 1920 x 1080 | Auto               | 8.80(Mbps)          | 8.00(Mbps)             | MPEG1/L2         |
| UDP://0.0.0.0:6004               |         | MPEG-2             | 1920 x 1080 | Auto               | 8.80(Mbps)          | 8.00(Mbps)             | MPEG1/L2         |
| UDP://0.0.0.0:6005               |         | MPEG-2             | 1920 x 1080 | Auto               | 8.80(Mbps)          | 8.00(Mbps)             | AC3              |
| UDP://0.0.0.0:6006               |         | MPEG-2             | 1920 x 1080 | Auto               | 8.80(Mbps)          | 8.00(Mbps)             | MPEG1/L2         |
| UDP://0.0.0.0:6007               |         | MPEG-2             | 1920 x 1080 | Auto               | 8.80(Mbps)          | 8.00(Mbps)             | MPEG1/L2         |
| UDP://0.0.0.0:6008               |         | MPEG-2             | 1920 x 1080 | Auto               | 8.80(Mbps)          | 8.00(Mbps)             | MPEG1/L2         |
| UDP://0.0.0.0:6009               |         | MPEG-2             | 1920 x 1080 | Auto               | 8.80(Mbps)          | 8.00(Mbps)             | MPEG1/L2         |
| UDP://0.0.0.0:6010               |         | MPEG-2             | 1920 x 1080 | Auto               | 8.80(Mbps)          | 8.00(Mbps)             | MPEG1/L2         |

- Engine: Номер канала. Количество входных каналов контролируется лицензией. •
- Status: Отображение статуса канала. Когда канал включен, индикатор загорится зеленым светом, в противном случае - красным.
- Input Source: Отображение протокола входного канала, адреса и порта, а также входного Ethernet порта.
- Service: показывает, какой канал транскодируется.
- View: Нажмите, чтобы просмотреть подробную информацию о выбранном входном канале •
- Output URL: отображение протокола вывода, адреса и номера порта.
- Preview: просмотрите качество транскодирования, наведя на него курсор. •
- Encoding format: отображение выходного формата кодирования. •
- Resolution: отображение разрешения выходного видео.
- Frame rate: отображение частоты кадров выходного видео. •
- Total bitrate: отображение общего выходного битрейта транспортного потока.
- Video bitrate: отображение битрейта выходного видео. •
- Audio bitrate: отображение битрейта выходного аудио. •
- Run time: отображение продолжительности транскодирования.

Пользователь также может нажать кнопку дополнительных настроек «Advanced Setting» во вкладке «Status», и увеличить или уменьшить количество отображаемых во вкладке параметров.

| OHX6-TXS-00           |                     | St                  | atus Input  | Engine      | System  | Alarm | About                 |
|-----------------------|---------------------|---------------------|-------------|-------------|---------|-------|-----------------------|
| Advanced Setting V    |                     |                     |             | CPU: 8%     | GPU: 0% | Memor | y: <mark>4.03%</mark> |
| Video Parameter 🗌     |                     |                     |             |             |         |       |                       |
| Encoding Format       | Resolution          | ✓ Frame Rate        | 🗹 Total Bit | rate        |         |       |                       |
| Video Bitrate         |                     |                     |             |             |         |       |                       |
| Audio Parameter 🗌     |                     |                     |             |             |         |       |                       |
| Audio 1 Codec         | Audio 2 Codec       | 🗌 Audio 3 Codec     | Audio 4     | Codec       |         |       |                       |
| Audio 1 Bitrate       | Audio 2 Bitrate     | Audio 3 Bitrate     | Audio 4     | Bitrate     |         |       |                       |
| 🗌 Audio 1 Sample Rate | Audio 2 Sample Rate | Audio 3 Sample Rate | 🗌 Audio 4   | Sample Rate |         |       |                       |

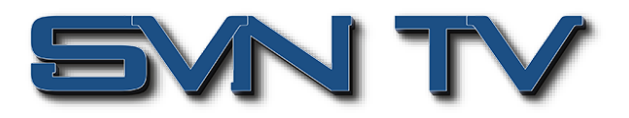

## OHX6-TXS-00 > Input

Это меню позволяет пользователю настроить источник входного сигнала, включая протоколы UDP и RTP. В зависимости от типа протокола, выбранного пользователем, доступные параметры конфигурации будут изменяться.

При этом, три настройки будут общими для всех протоколов:

- «Enable», активирование канала;
- «Network Port» сетевой порт для которого можно установить значения DATA1, DATA2 и Внутренний (IPвход основной платы CMP);
- «VLAN», который будет фильтровать входящие потоки по тегам VLAN.

Если установлен Внутренний порт («Internal»), модуль будет использовать порт данных основной платы СМР, при этом пользователю необходимо будет ввести тот же IP-адрес, который используется для IP входа.

После настройки, необходимо нажать кнопку (2007), для сохранения и активации конфигурации.

| Engine | Status | Enable | Network Port | Protoc | ol | IP Address   | Port | VLAN    |   | VLAN ID | Action |  |   |      |
|--------|--------|--------|--------------|--------|----|--------------|------|---------|---|---------|--------|--|---|------|
| 1      | •      |        | Data 1 🔹     | UDP    | •  | 227.10.29.99 | 4027 | Disable | • | None 🔻  | ۲      |  |   |      |
| 2      | •      |        | Internal -   | UDP    | •  | 227.10.29.99 | 4027 | Disable | ۳ | None 🔻  | ۲      |  | A | pply |
| 3      | ٠      |        | Internal -   | UDP    | •  | 0.0.0.0      | 5003 | Disable | • | None 💌  | ۲      |  |   |      |
| 4      | •      |        | Internal -   | UDP    | •  | 0.0.0.0      | 5004 | Disable | • | None 🔹  | ۲      |  |   |      |
| 5      | •      |        | Internal •   | UDP    | ٠  | 0.0.0.0      | 5005 | Disable | ۳ | None 🔹  | ۲      |  |   |      |
| 6      | •      |        | Internal -   | UDP    | •  | 0.0.0.0      | 5006 | Disable | ¥ | None 🔻  | ۲      |  |   |      |
| 7      | ٠      |        | Internal -   | UDP    | Ŧ  | 0.0.0.0      | 5007 | Disable | • | None 🔹  | ۲      |  |   |      |
| 8      | •      |        | Internal -   | UDP    | •  | 0.0.0.0      | 5008 | Disable | Ŧ | None 🔹  | ۲      |  |   |      |
| 9      | ٠      |        | Internal     | UDP    | •  | 0.0.0.0      | 5009 | Disable | • | None 🔻  | ۲      |  |   |      |
| 10     |        |        | Internal     | UDP    | -  | 0.0.0.0      | 5010 | Disable | Ŧ | None -  | ۲      |  |   |      |

| Settings          | Range                                                                                       | Description                                                                                    |  |  |  |  |
|-------------------|---------------------------------------------------------------------------------------------|------------------------------------------------------------------------------------------------|--|--|--|--|
| Input             | After finish settings of that<br>input channel, check the box<br>under to enable that input | A green indicator beside means receive source successfully while a red indicator means failed. |  |  |  |  |
|                   | DATA1                                                                                       | Select right Ethernet which the stream feeds into. The                                         |  |  |  |  |
| Network Interface | DATA2                                                                                       | Internal input is fed by CMP baseboard Data port                                               |  |  |  |  |
|                   | Internal                                                                                    |                                                                                                |  |  |  |  |
| Brotocol          | UDP                                                                                         | Check the "IP address" and enter Ethernet IP address                                           |  |  |  |  |
|                   | RTP                                                                                         | which the source comes from.                                                                   |  |  |  |  |

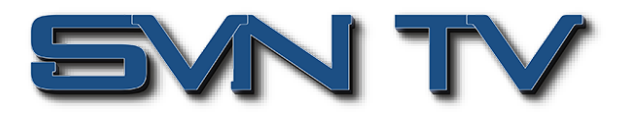

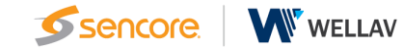

## OHX6-TXS-00 > Engine

После завершения настройки входа пользователю необходимо войти на страницу Engine для настройки параметров транскодирования. Это меню позволяет устанавливать параметры транскодирования выходных данных. Установите флажок «Select Service» и выберите активный входной поток из раскрывающегося списка. Пользователь может настроить выходные параметры транскодирования в поле для соответствующего канала.

Нажмите (мене), чтобы конфигурация вступила в силу.

| OHX6-   | TXS-00     |                            |   |              |     |             |   |              |      |                        | Chatura          |         |                       | Cumbran | Alarm Al                                                                                                    |
|---------|------------|----------------------------|---|--------------|-----|-------------|---|--------------|------|------------------------|------------------|---------|-----------------------|---------|----------------------------------------------------------------------------------------------------|
| •       |            | _                          |   |              |     |             |   |              |      |                        | Status           |         | nput Engine           | System  | Alarm Ad                                                                                                    |
| Advance | ed Setting | >                          |   |              |     |             |   |              |      |                        |                  |         |                       |         |                                                                                                    |
|         |            |                            |   |              |     |             |   |              |      |                        |                  |         | Output                |         |                                                                                                    |
| Channel | Enable     | Select Service             |   | Network Port |     | Protocol    |   | IP Address   | Port | Total<br>Bitrate(Mbps) | Encodir<br>Forma | ng<br>t | Video<br>Bitrate(Mbps | ) Re    | Apply                                                                                                    |
| 1       |            | IP1[227.10.29.99:4027][5:] | - | Data 1 👻     | R   | tp.         | Ŧ | 227.10.29.99 | 4020 | 15.00                  | MPEG-2           | Ŧ       | 12.00                 | 1920 :  | ¢                                                                                                    |
| 2       |            | None                       |   | Data 1 🗸     | R   | TP With SDP | • | 227.10.29.99 | 6002 | 8.80                   | MPEG-2           | -       | 8.00                  | 1920 :  | ć                                                                                                    |
| 3       |            | IP1[227.10.29.99:4027][5:] |   | Internal -   | ) U | IDP         | ¥ | 0.0.0.0      | 6003 | 8.80                   | MPEG-2           | Ŧ       | 8.00                  | 1920 :  | ¢                                                                                                    |
| 4       |            | None                       | • | Internal     | U   | IDP         | Ŧ | 0.0.0.0      | 6004 | 8.80                   | MPEG-2           | •       | 8.00                  | 1920 :  | ¢                                                                                                    |
| 5       |            | None                       | • | Internal 👻   | 0   | IDP         | • | 0.0.0.0      | 6005 | 8.80                   | MPEG-2           | •       | 8.00                  | 1920 :  | ¢                                                                                                    |
| 6       |            | None                       | • | Internal     | U   | IDP         | Ŧ | 0.0.0.0      | 6006 | 8.80                   | MPEG-2           | •       | 8.00                  | 1920 :  | ¢                                                                                                    |
| 7       |            | None                       | • | Internal 🗸   | ) U | IDP         | • | 0.0.0.0      | 6007 | 8.80                   | MPEG-2           | •       | 8.00                  | 1920 :  | ¢                                                                                                    |
| 8       |            | None                       | • | Internal -   | U   | IDP         | Ŧ | 0.0.0.0      | 6008 | 8.80                   | MPEG-2           | •       | 8.00                  | 1920 :  | ¢                                                                                                    |
| 9       |            | None                       | - | Internal     |     | IDP         | • | 0.0.0.0      | 6009 | 8.80                   | MPEG-2           | •       | 8.00                  | 1920 :  | ¢                                                                                                    |
| 10      |            | None                       | • | Internal 👻   | U   | IDP         | Ŧ | 0.0.0.0      | 6010 | 8.80                   | MPEG-2           | •       | 8.00                  | 1920 :  | < Comparison of the second second sec |

Перейдите к панели ниже, чтобы изменить выходные параметры транскодирования.

Пользователь может нажать кнопку (Advanced Setting), чтобы просмотреть дополнительные параметры для настройки. Пользователь может выделить соответствующее поле, чтобы добавить функцию в настройках процессора. Если пользователь выделит поле рядом с заголовками «Video/Audio/Subtitle Parameter», он выберет все функции соответствующего подраздела и добавит их в настройки процессора.

| OHX6-   | rxs-00                                                                                                    |                            |   |              |              |   |              |      |                        | Status          | s li     | nput Engine S          | ystem A | Alarm / |
|---------|----------------------------------------------------------------------------------------------------|----------------------------|---|--------------|--------------|---|--------------|------|------------------------|-----------------|----------|------------------------|---------|---------|
| Advance | ed Setting                                                                                                    | >                          |   |              |              |   |              |      |                        |                 |          | Output                 |         |         |
| Channel | Enable                                                                                                    | Select Service             |   | Network Port | Protocol     |   | IP Address   | Port | Total<br>Bitrate(Mbps) | Encodi<br>Forma | ng<br>it | Video<br>Bitrate(Mbps) | Re      | Appl    |
| 1       | <ul> <li>Image: A start of the start of the start of</li></ul> | IP1[227.10.29.99:4027][5:] | • | Data 1 🔹     | RTP          | • | 227.10.29.99 | 4020 | 15.00                  | MPEG-2          | •        | 12.00                  | 1920 x  |         |
| 2       |                                                                                                    | None                       | ¥ | Data 1 👻     | RTP With SDP | • | 227.10.29.99 | 6002 | 8.80                   | MPEG-2          | Ŧ        | 8.00                   | 1920 x  |         |
| 3       |                                                                                                    | None                       | ¥ | Internal     | UDP          | • | 0.0.0.0      | 6003 | 8.80                   | MPEG-2          | •        | 8.00                   | 1920 x  |         |
| 4       |                                                                                                    | None                       | • | Internal     | UDP          | • | 0.0.0.0      | 6004 | 8.80                   | MPEG-2          | •        | 8.00                   | 1920 x  |         |
| 5       |                                                                                                    | None                       | Ŧ | Internal     | UDP          | • | 0.0.0.0      | 6005 | 8.80                   | MPEG-2          | -        | 8.00                   | 1920 x  |         |
| 6       |                                                                                                    | None                       | • | Internal -   | UDP          | • | 0.0.0.0      | 6006 | 8.80                   | MPEG-2          | -        | 8.00                   | 1920 x  |         |
| 7       |                                                                                                    | None                       | Ŧ | Internal -   | UDP          | • | 0.0.0.0      | 6007 | 8.80                   | MPEG-2          | -        | 8.00                   | 1920 x  |         |
| 8       |                                                                                                    | None                       | • | Internal -   | UDP          | • | 0.0.0.0      | 6008 | 8.80                   | MPEG-2          | -        | 8.00                   | 1920 x  |         |
| 9       |                                                                                                    | None                       | • | Internal     | UDP          | • | 0.0.0.0      | 6009 | 8.80                   | MPEG-2          | -        | 8.00                   | 1920 x  |         |
| 10      |                                                                                                    | None                       | - | Internal     | UDP          | • | 0.0.0.0      | 6010 | 8.80                   | MPEG-2          | -        | 8.00                   | 1920 x  |         |

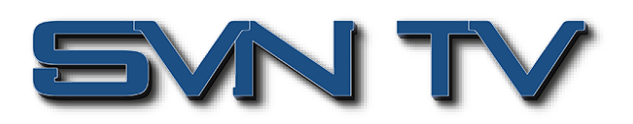

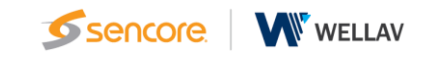

| OHX6-TXS-00           |                     |                     | S                   | tatus Input Engine System | Alarm About |
|-----------------------|---------------------|---------------------|---------------------|---------------------------|-------------|
| Advanced Setting V    |                     |                     |                     |                           |             |
| Video Paramete        |                     |                     |                     |                           | Apply       |
| Total Bitrate         | Encoding Format     | Video Bitrate       | Resolution          | Frame Rate                |             |
| 🗹 Data Table Standard | 🗹 Data Table Mode   | Closed Caption      |                     |                           |             |
| Audio Parameter       |                     |                     |                     |                           |             |
| 🗹 Audio 1 Codec       | Audio 2 Codec       | Audio 3 Codec       | Audio 4 Codec       |                           |             |
| Audio 1 Bitrate       | Audio 2 Bitrate     | Audio 3 Bitrate     | Audio 4 Bitrate     |                           |             |
| Audio 1 Channels      | Audio 2 Channels    | Audio 3 Channels    | Audio 4 Channels    |                           |             |
| Audio 1 Sample Rate   | Audio 2 Sample Rate | Audio 3 Sample Rate | Audio 4 Sample Rate |                           |             |
| Audio 1 Selection     | Audio 2 Selection   | Audio 3 Selection   | Audio 4 Selection   | 🗌 Audio Loudness          |             |
| Subtitle Parameter    |                     |                     |                     |                           |             |
| Subtitle 1 Codec      | Subtitle 2 Codec    | Subtitle 3 Codec    | Subtitle 4 Codec    |                           |             |
| Subtitle 1 Input ID   | Subtitle 2 Input ID | Subtitle 3 Input ID | Subtitle 4 Input ID |                           |             |
|                       |                     |                     |                     |                           |             |
|                       |                     |                     |                     | Output                    |             |

# Transcode - Транскодирование

Транспортный протокол

OHX6-TXS-00 поддерживает транспортные протоколы UDP, RTP, RTP с SDP. **1. UDP** 

| Settings         | Range         | Description                      |
|------------------|---------------|----------------------------------|
|                  | Multicast:    |                                  |
|                  | 224.0.0.0     |                                  |
| Destination      | ~239.255.255. |                                  |
| Destination      | 255           |                                  |
| address          | Unicast:      |                                  |
|                  | terminal IP   |                                  |
|                  | address       |                                  |
| Destination port | 1~65535       |                                  |
| Total Ditrata    | 0 -           | Need to be higher than the video |
| TOLAI BILIALE    | 30000Kbps     | bitrate                          |

### 2. RTP

| Settings         | Range         | Description                      |
|------------------|---------------|----------------------------------|
|                  | Multicast:    |                                  |
|                  | 224.0.0.0     |                                  |
| Destination      | ~239.255.255. |                                  |
|                  | 255           |                                  |
| audress          | Unicast:      |                                  |
|                  | terminal IP   |                                  |
|                  | address       |                                  |
| Destination port | 1~65535       |                                  |
| Tatal Dituata    | 0 -           | Need to be higher than the video |
| Total Bitrate    | 30000Kbps     | bitrate                          |

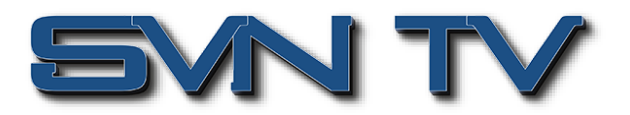

# Video setting - Настройки видео

Ниже показаны параметры, которые пользователь может настроить для транскодирования и вывода видео. Разные стандарты будут иметь разные параметры конфигурации.

|              |              |   |              |      |                        |                   |   | Output                 |               |                     |                        |                   |
|--------------|--------------|---|--------------|------|------------------------|-------------------|---|------------------------|---------------|---------------------|------------------------|-------------------|
| Network Port | Protocol     |   | IP Address   | Port | Total<br>Bitrate(Mbps) | Encodin<br>Format | g | Video<br>Bitrate(Mbps) | Resolution    | Frame Rate          | Data Table<br>Standard | Data <sup>-</sup> |
| Data 1 🔹 🔻   | RTP          | • | 227.10.29.99 | 4020 | 15.00                  | MPEG-2            | • | 12.00                  | 1920 x 1080 🔻 | 29.97Hz Interlace 🕈 | ATSC -                 | Pass-T            |
| Data 1 🔹 👻   | RTP With SDP | • | 227.10.29.99 | 6002 | 8.80                   | MPEG-2            | • | 8.00                   | 1920 x 1080 🗸 | Auto 👻              | ATSC -                 | Pass-T            |
| Internal 👻   | UDP          | • | 0.0.0.0      | 6003 | 8.80                   | MPEG-2            | Ŧ | 8.00                   | 1920 x 1080 🗸 | Auto 👻              | ATSC -                 | Pass-T            |
| Internal 👻   | UDP          | • | 0.0.0.0      | 6004 | 8.80                   | MPEG-2            | • | 8.00                   | 1920 x 1080 🔻 | Auto 👻              | ATSC -                 | Pass-T            |
| Internal 🔹   | UDP          | • | 0.0.0.0      | 6005 | 8.80                   | MPEG-2            | • | 8.00                   | 1920 x 1080 🔻 | Auto 👻              | ATSC -                 | Pass-T            |
| Internal 🔹   | UDP          | • | 0.0.0.0      | 6006 | 8.80                   | MPEG-2            | Ŧ | 8.00                   | 1920 x 1080 🔻 | Auto 👻              | ATSC -                 | Pass-T            |
| Internal 👻   | UDP          | • | 0.0.0.0      | 6007 | 8.80                   | MPEG-2            | • | 8.00                   | 1920 x 1080 🗸 | Auto 👻              | ATSC -                 | Pass-T            |
| Internal 👻   | UDP          | • | 0.0.0.0      | 6008 | 8.80                   | MPEG-2            | • | 8.00                   | 1920 x 1080 👻 | Auto 👻              | ATSC -                 | Pass-T            |
| internal 👻   | UDP          | Ŧ | 0.0.0.0      | 6009 | 8.80                   | MPEG-2            | Ŧ | 8.00                   | 1920 x 1080 🔻 | Auto 👻              | ATSC -                 | Pass-T            |
| Internal 🔹   | UDP          | • | 0.0.0.0      | 6010 | 8.80                   | MPEG-2            | - | 8.00                   | 1920 x 1080 🔻 | Auto 👻              | ATSC                   | Pass-T            |

| Settings               | Range                                                                                  | Description                                                                                                    |
|------------------------|----------------------------------------------------------------------------------------|----------------------------------------------------------------------------------------------------|
| Encoding format        | MPEG-2<br>H.264<br>H.265(License required)                                             |                                                                                                    |
| Bitrate                | 0.48-20Mbps                                                                            | Video bitrate                                                                                                    |
| Resolution             | Auto<br>1920 x 1080<br>1280 x 720<br>720 x 576<br>720 x 480                            | When choose "Auto", it would follow the original video resolution                                                                           |
| Frame Rate             | Auto<br>25p/29.97p/3<br>0p/50p/59.94<br>p/60p<br>25i/29.97i/30i<br>/50i/59.94i/60<br>i | When choose "Auto", it would follow the original video frame rate.                                                                          |
| Data Table<br>Standard | DVB/ATSC                                                                               |                                                                                                    |
| Data Table Mode        | Disable<br>Pass through<br>Generate                                                    | User could select if you need to<br>disable, pass through or generate<br>the table on OHX6-TXS-00 which<br>including ATSC,NIT and EIT table |
| Closed Caption         | Enable<br>Disable                                                                      | Choose if use the closed caption<br>on the output                                                                                           |

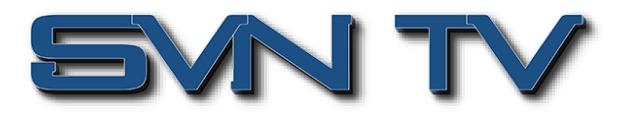

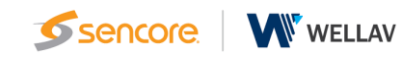

# Audio Setting - Настройка аудио

Этот раздел позволяет пользователю настроить параметры транскодирования аудио по выходу. Разные стандарты будут иметь разные параметры конфигурации.

|                  |   |                          |                     |                            | Output                 |
|------------------|---|--------------------------|---------------------|----------------------------|------------------------|
| Audio 1<br>Codec |   | Audio 1<br>Bitrate(Kbps) | Audio 1<br>Channels | Audio 1<br>Sample Rate(Khz | Audio 1<br>Selection   |
| AC3              | • | 256                      | 5.1 💌               | 48                         | ▼ 1 - [84] - English ▼ |
| MPEG1/L2         | • | 96                       | Stereo -            | 48                         | • 1 •                  |
| MPEG1/L2         | • | 96                       | Stereo 👻            | 48                         | • 1 •                  |
| MPEG1/L2         | • | 96                       | Stereo -            | 48                         | • 1 •                  |
| AC3              | • | 256                      | 5.1 💌               | 48                         | • 1 •                  |
| MPEG1/L2         | • | 96                       | Stereo 🔻            | 48                         | • 1 •                  |
| MPEG1/L2         | • | 96                       | Stereo 🗸            | 48                         | • 1 •                  |
| MPEG1/L2         | • | 96                       | Stereo -            | 48                         | • 1 •                  |
| MPEG1/L2         | - | 96                       | Stereo -            | 48                         | • 1 •                  |
| MPEG1/L2         | • | 96                       | Stereo              | 48                         | • 1 •                  |

# Subtitle Setting - Настройка субтитров

| Subtitle 1<br>Codec | Subtitle 1<br>Input ID |
|---------------------|------------------------|
| None 🔻              | 1 -                    |
| None 🔻              | 1 🔹                    |
| None 🔻              | 1 -                    |
| None 🔻              | 1 •                    |
| None 🔻              | 1 🔹                    |
| None 🔻              | 1 🔹                    |
| None 🔻              | 1 🔹                    |
| None 👻              | 1 🔹                    |
| None 🔻              | 1 🔹                    |
| None 🔻              | 1                      |

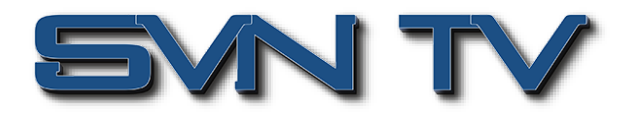

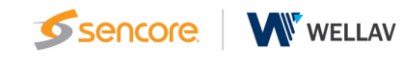

# OHX6-TXS-00 > System

## Network - Сетевые настройки

Как показано ниже, OHX6-TXS-00 имеет 2 порта Данных, и Внутренний порт, которые будут использоваться для ввода/вывода данных. Статус соединения показывает подключение кабеля к порту данных. Пользователь может изменить IP-адрес, маску подсети и DNS для каждого порта данных. После настройки параметров нажмите кнопку

Network

| Network          | IP Address    | Subnet<br>Mask | Default Gateway | Primary DNS | Secondary DNS | MAC<br>Address  | Link Status |
|------------------|---------------|----------------|-----------------|-------------|---------------|-----------------|-------------|
| Data 1 (Eth 0)   | 10.200.1.10   | 255.255.255.   | 10.200.1.254    | 10.100.20.7 | 10.100.20.10  | a0:69:86:06:da: | 1000Mb/s    |
| Data 2 (Eth 1)   | 192.168.12.10 | 255.255.255.   | 192.168.12.254  |             |               | a0:69:86:06:da: | OMb/s       |
| Internal (Eth 2) | 10.38.223.15  | 255.255.255.0  | 10.38.223.254   |             |               | a0:69:86:06:da: | 1000Mb/s    |

| Settings       | Range           | Description                   |
|----------------|-----------------|-------------------------------|
| IP Address     | xxx.xxx.xxx.xxx | Static mode IP address entry  |
| Subnet Network | xxx.xxx.xxx.xxx | Static Mode subnet mask entry |
| Gateway        | xxx.xxx.xxx.xxx | Static Mode gateway entry     |

#### VLAN - настройки VLAN

| VLAN |  |
|------|--|
|      |  |

| Network | VLAN ID | VLAN IP | Operation |
|---------|---------|---------|-----------|
|---------|---------|---------|-----------|

| Settings | Range                | Description                                                                             |
|----------|----------------------|-----------------------------------------------------------------------------------------|
| Network  | Data0/Data1/Internal | Add the VLAN to the designated NIC                                                      |
| VLAN ID  | 1-4094               | The VLAN tag to be assigned to<br>outgoing streams and filtered for<br>incoming streams |
| VLAN IP  | xxx.xxx.xxx.xxx      | Static mode IP address entry                                                            |

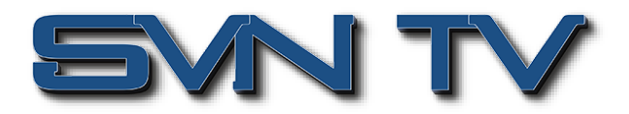

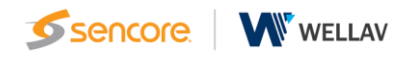

#### Firmware Version Upgrade - Обновление программного обеспечения

Обновление программного обеспечения OHX6-TXS-00 выполняется через веб-интерфейс. Файл обновления встроенного ПО предоставляется производителем и затем загружается в устройство. Чтобы запросить последнюю версию встроенного ПО обратитесь в нашу службу технической поддержки.

| Firmware Version Update |  |        |        |
|-------------------------|--|--------|--------|
| Upgrade                 |  | Browse | Upload |

#### Software License - Лицензирование

Каждый модуль OHX6-TXS-00 будет иметь свой собственный идентификатор продукта. Если пользователю необходимо обновить файл лицензии или добавить функцию лицензии, экспортируйте файл лицензии и отправьте его в группу технической поддержки Sencore.

| Software License |                                  |
|------------------|----------------------------------|
| Product ID       | c698156400113e8600e7f65bdfc772f7 |
| Import License   | Browse Upload                    |
| Export License   | Export                           |

#### System Resource - Системные ресурсы

На этой странице показано текущее использование ЦП, памяти и графического процессора. При разном числе каналов транскодирования и разных параметрах транскодирования их использование также различается.

| System Resource |   |       |  |
|-----------------|---|-------|--|
| CPU             | • | 4%    |  |
| GPU             |   | 5%    |  |
| Memory          | - | 6.19% |  |

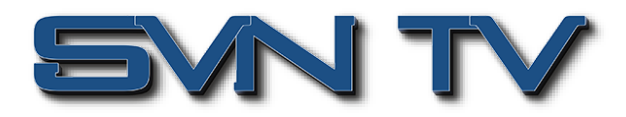

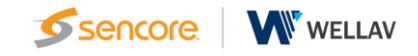

#### Profile - профиль

ОНХ6-TXS-00 может сохранять все настройки в нескольких профилях. Профили можно сохранять локально и на внешнем накопителе для использования на других модулях ОНХ6-TXS-00 или для создания резервной копии для текущего модуля. Профили можно использовать для быстрого и легкого изменения конфигурации модуля в соответствии с различными требованиями к интерфейсам и транскодированию.

| Profile Name                | Date                | Operation             |
|-----------------------------|---------------------|-----------------------|
| 2023_06_27_21_05_20.sys.img | 2023-06-29 09:43:48 | Apply Download Delete |

| Backup New Profile | Backup Profile | Used to create a new profile to the profile list                 |
|--------------------|----------------|------------------------------------------------------------------|
| Import Profile     | Import Profile | Used to import a profile to the module from user pc              |
| Apply Profile      | Apply          | Used to apply a profile selected from profile list               |
| Download Profile   | Download       | Used to download a profile selected from the list to the user pc |
| Delete Profile     | Delete         | Used to delete a profile from the profiles list                  |

## SNMP

Пользователь может управлять системой OHX6-TXS-00 с использованием SNMP (файл SNMP MIB). После завершения настройки нажмите .

| SNMP                 | Password | IP      |
|----------------------|----------|---------|
| Read-Only Community  | public   | default |
| Read-Write Community | private  | default |

#### System Restart - Перезагрузка системы

В этом разделе пользователь может перезагрузить систему, сбросить систему к настройкам по умолчанию и выключить систему с помощью веб-операций.

Примечание. ІР-адреса не изменятся при сбросе системы к настройкам по умолчанию.

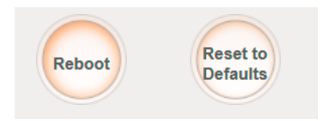

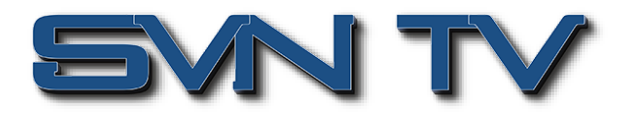

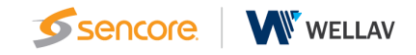

#### Logs - Журнал событий

Как правило, исходные системные журналы сохраняются в течение нескольких месяцев, пока они не будут закрыты новыми записями, если система работает нормально. Пользователю рекомендуется сохранить и отправить текущие системные журналы техническому специалисту Sencore, если система работает ненормально. В этом окне отображаются события реальном времени. Если пользователю необходимо просматривать

журналы в реальном времени без экспорта файла журнала, нажмите Clear Log . Устройство будет продолжать генерировать новые записи внутри окна.

#### Logs

| 2023-07-01 11:20:49 [Alarm] ID:00030015,<br>Continuity counter(CC) error, Solution:Pleas<br>2023-07-01 11:20:49 [Alarm] ID:00030018,<br>Solution:Please check the input<br>2023-07-01 11:20:50 [Alarm] ID:00030019,<br>1, Solution:Please check the input | Description:IPI-1(udp://227<br>se check the input<br>Description:IPI-1(udp://227<br>Description:IPI-1(udp://227 | .10.29.99:4027:Da<br>.10.29.99:4027:Da<br>.10.29.99:4027:Da | ata 1) total cc error:1<br>ata 1)pat error. TS p<br>ata 1)pat table error. | 54 TS packet<br>acket pat error,<br>TS packet pat error |
|----------------------------------------------------------------------------------------------------|----------------------------------------------------------------------------------------------------|-------------------------------------------------------------|----------------------------------------------------------------------------|---------------------------------------------------------|
|                                                                                                    |                                                                                                    |                                                             |                                                                            |                                                         |
|                                                                                                    |                                                                                                    |                                                             |                                                                            |                                                         |
|                                                                                                    |                                                                                                    |                                                             |                                                                            |                                                         |
|                                                                                                    |                                                                                                    |                                                             |                                                                            |                                                         |
|                                                                                                    |                                                                                                    | Clear Log                                                   | Export Log                                                                 | Export System Log                                       |
|                                                                                                    |                                                                                                    |                                                             |                                                                            |                                                         |

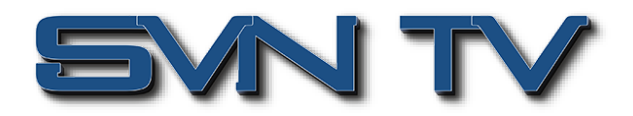

# OHX6-TXS-00 > Alarm

На этой странице отображаются все текущие активные сигналы тревоги, о которых сообщает устройство. Нажмите Ignore, чтобы скрыть сигналы тревоги.

| OHX6 | -TXS-00                                                   |                                                  |                     | Status Input Engine System      | m Alarm Abou |
|------|-----------------------------------------------------------|--------------------------------------------------|---------------------|---------------------------------|--------------|
| NO.  | Location                                                  | Alarm Type                                       | Last Changed        | Notification                    | Operation    |
| 1    | Data 2                                                    | The ethernet is not connected to any IP networks | 2023/07/01 10:18:54 | Check the Data cable connection | Ignore       |
| 2    | IPI-0(udp://227.10.29.99:4027:Data<br>1)pat error.        | TS packet pat error                              | 2023/07/01 10:22:18 | Please check the input          | Ignore       |
| 3    | IPI-0(udp://227.10.29.99:4027:Data<br>1)pat table error.  | TS packet pat error 1                            | 2023/07/01 10:22:18 | Please check the input          | Ignore       |
| 4    | IPI-0(udp://227.10.29.99:4027:Internal)pa<br>error.       | TS packet pat error                              | 2023/07/01 10:27:21 | Please check the input          | Ignore       |
| 5    | IPI-0(udp://227.10.29.99:4027:Internal)pa<br>table error. | TS packet pat error 1                            | 2023/07/01 10:27:21 | Please check the input          | Ignore       |
| 6    | IPI-1(udp://227.10.29.99:4027:Data<br>1)pat error.        | TS packet pat error                              | 2023/07/01 11:21:32 | Please check the input          | Ignore       |
| 7    | IPI-1(udp://227.10.29.99:4027:Data<br>1)pat table error.  | TS packet pat error 1                            | 2023/07/01 11:21:32 | Please check the input          | Ignore       |

# OHX6-TXS-00 > About

Пользователь может проверить идентификатор модуля, а также версию прошивки, установленную в данный момент.

| OHX6-TXS-00 |                       | Status                           | Input | Engine | System | Alarm | About |
|-------------|-----------------------|----------------------------------|-------|--------|--------|-------|-------|
|             | Informa               | Information                      |       |        |        |       |       |
|             | Product ID:           | c698156400113e8600e7f65bdfc772f7 |       |        |        |       |       |
|             | Firmware Name:        | release                          |       |        |        |       |       |
|             | Firmware Version:     | 1.5.3                            |       |        |        |       |       |
|             | Hardware Version:     | 1.0.0.0                          |       |        |        |       |       |
|             | Build Version:        | 10343                            |       |        |        |       |       |
|             | Release Date:         | 2023-04-26 06:44:04              |       |        |        |       |       |
|             | Hardware Fingerprint: | 09fb8baf2c43f47a6b05eaaba7206754 |       |        |        |       |       |
|             |                       |                                  |       |        |        |       |       |
|             |                       |                                  |       |        |        |       |       |
|             |                       |                                  |       |        |        |       |       |